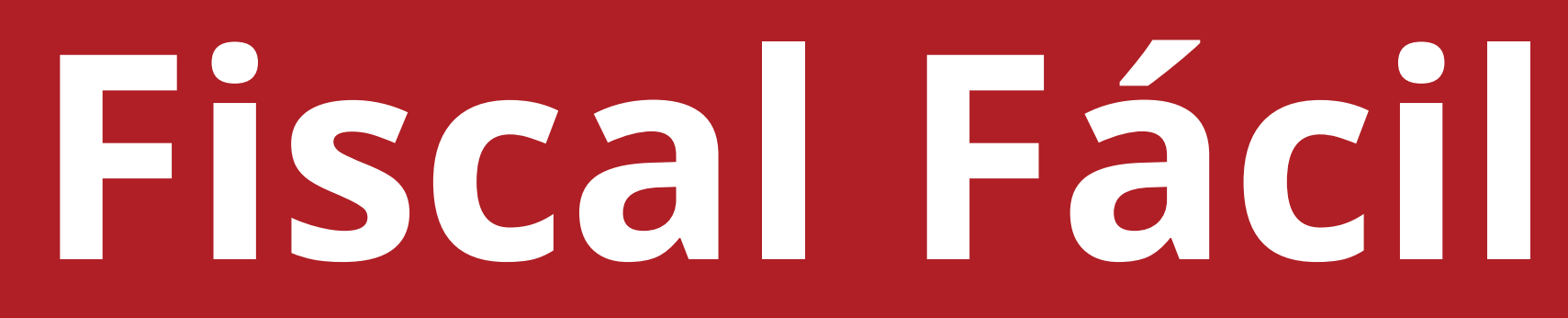

# Como emitir NF-e

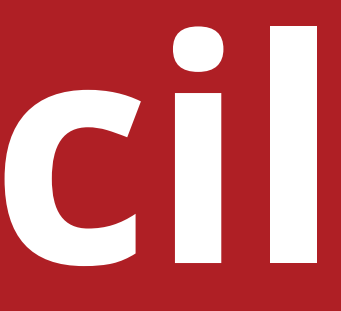

## Clique em "Notas".

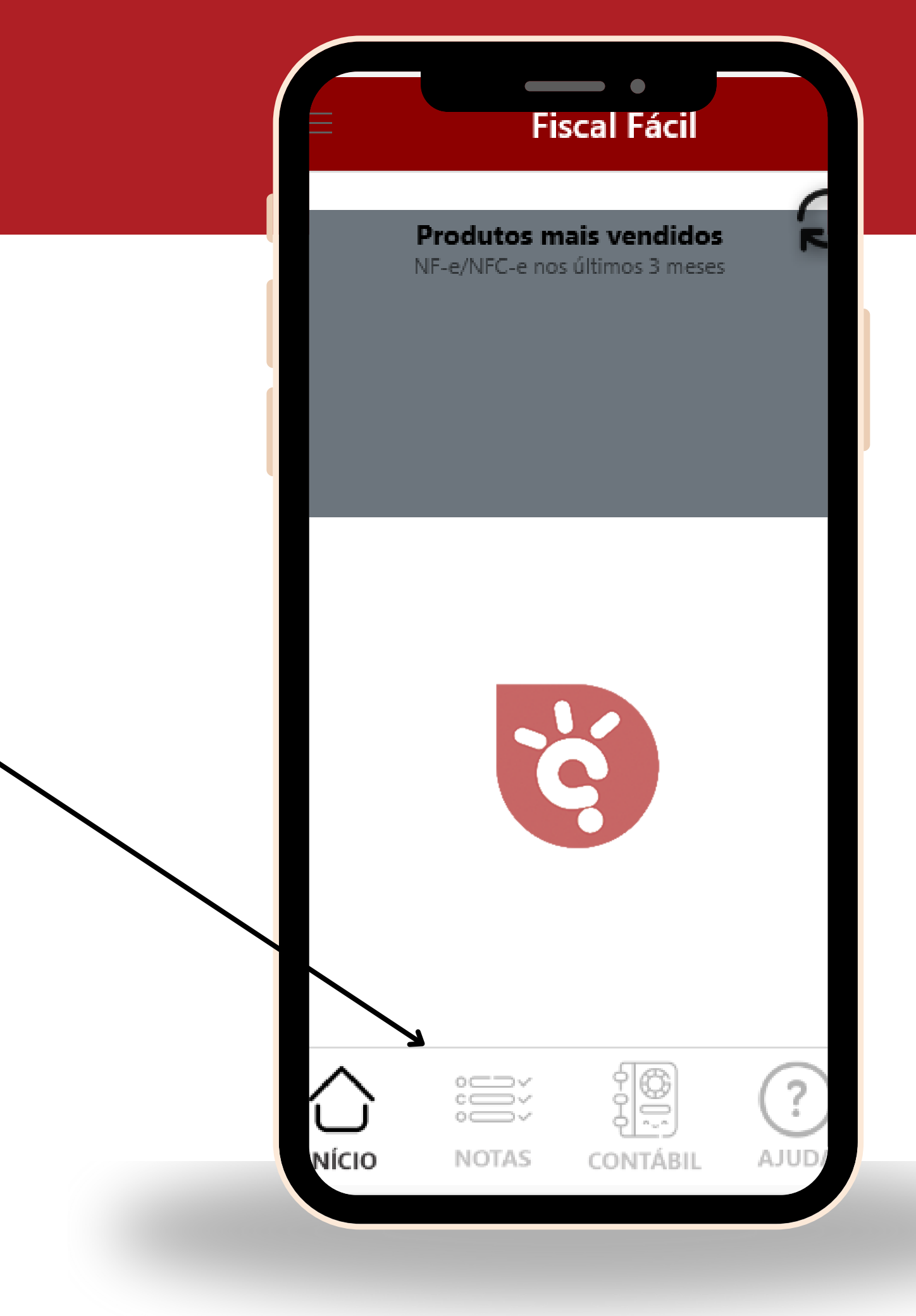

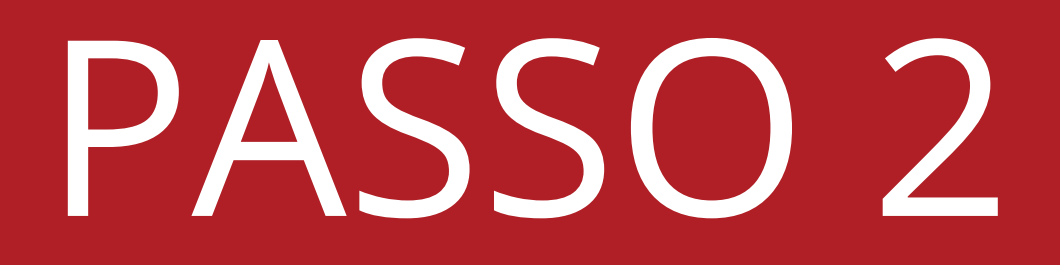

## • Clique em "NF-e".

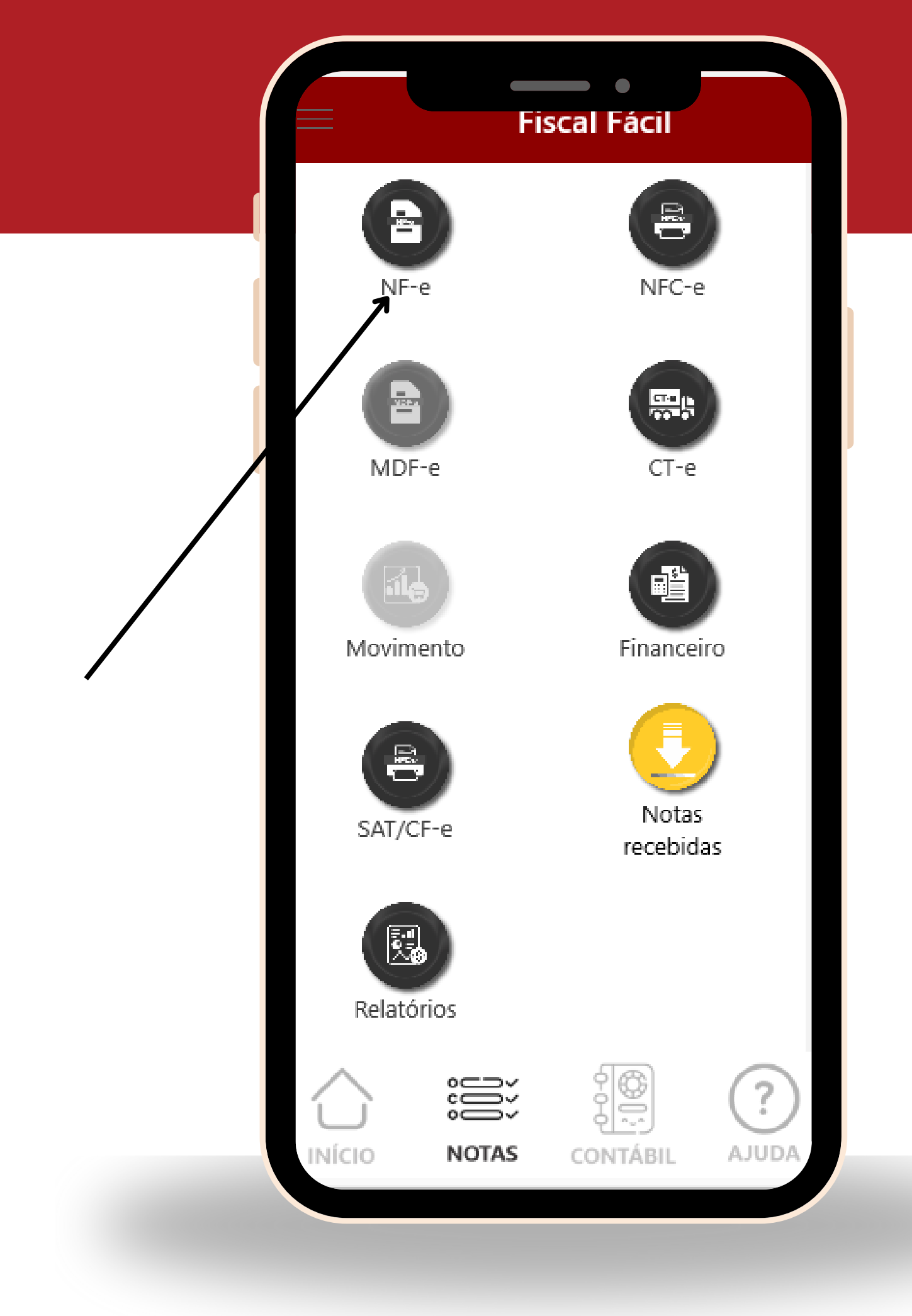

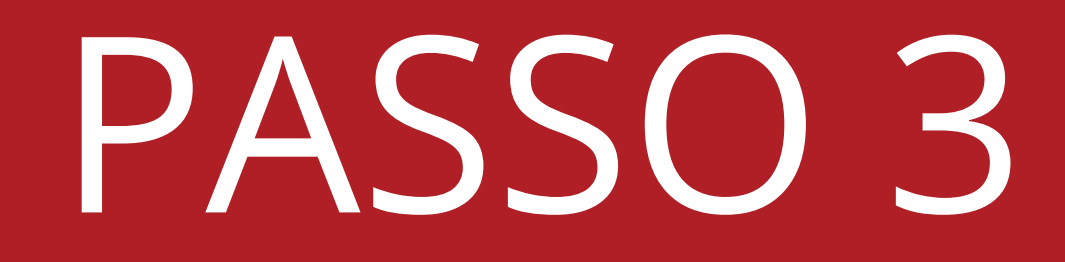

### Clique em "+".

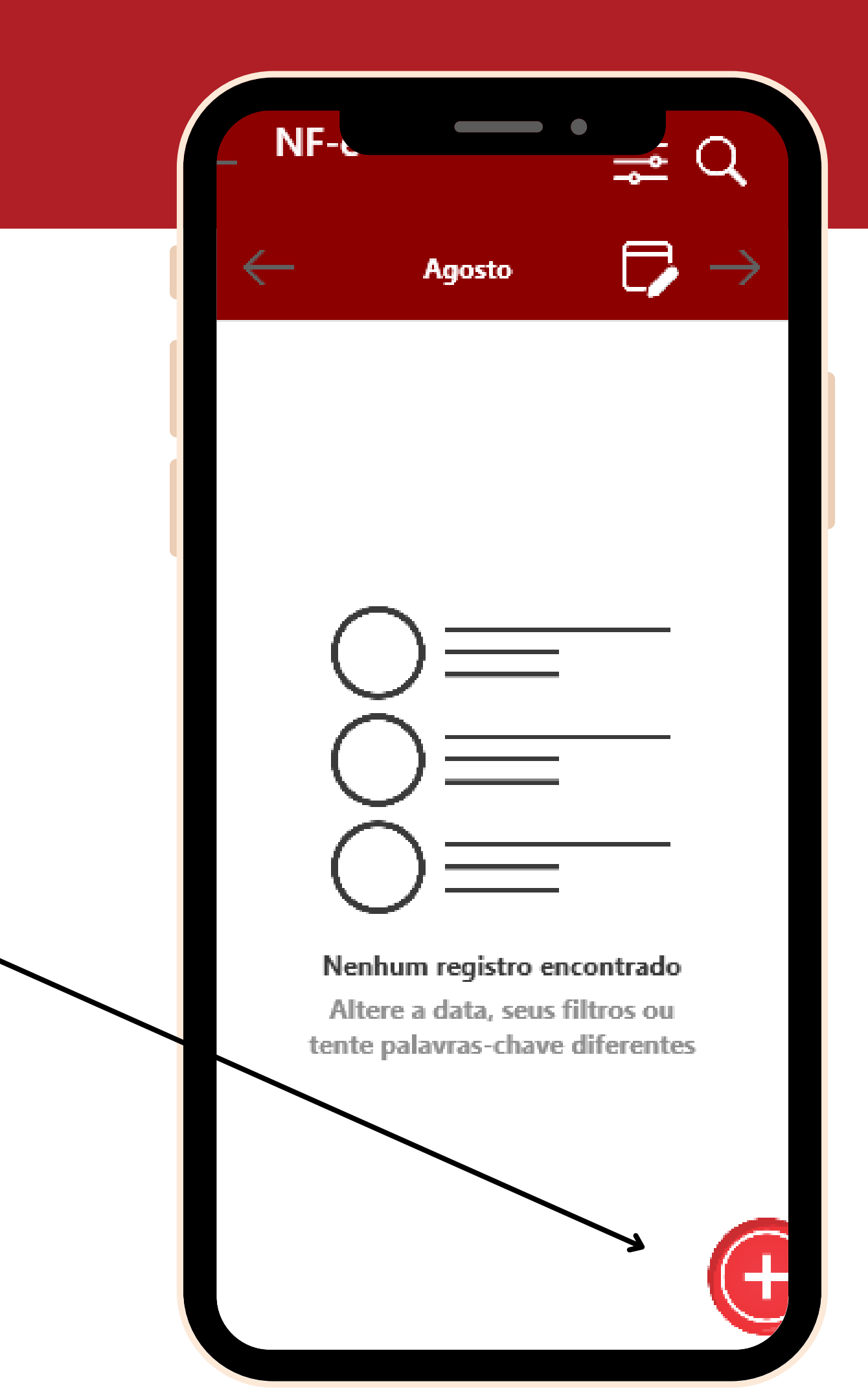

### CFOP/ Natureza de Operação:

• **CFOP**: É o tipo de operação que a nota irá realizar.

Ex: 5102: Venda de mercadoria adquirida ou recebida de terceiros

 Apertando na lupa, uma página irá se abrir, dando a opção de alterar o CFOP.

\*Caso não saiba qual utilizar, verifique com a contabilidade.

| 15:02 🖙 🗹  | _                    | •                  | LTE1 .II 64%       |
|------------|----------------------|--------------------|--------------------|
| X          | N                    | F-e                | Ľ Ľ                |
| GERAL      | VALORES/IMPOST<br>OS | PRODUTOS           | TRANSPORTADOR<br>A |
| Natureza d | da Operação          |                    |                    |
| 5102 5     | 102-VENDA            | DE MERC            |                    |
| Destinatár | io                   |                    |                    |
|            |                      |                    | Q                  |
| Endere     | ço de entrega é      | diferente?         |                    |
| Data da Ja | aída                 |                    |                    |
| Po/08/20   | 24                   |                    | •                  |
| Finalidade | Emissão              |                    |                    |
| Normal     | Linioodo             |                    | •                  |
| Forma de   | Pagamento            |                    |                    |
| Dinheiro   | rugumento            |                    | •                  |
| Indicador  | de Presence          |                    |                    |
| Operação   | o presencial         |                    |                    |
| Observes   | Soo do Noto F        | iaaal              |                    |
| Documer    | nto emitido i        | iscai<br>por MF ou | FPP optant         |
| Doounier   |                      |                    |                    |
| G          | ERAL                 |                    | COMPRA             |
| Total N    | lota R\$: 0,00       |                    |                    |
|            |                      |                    |                    |

## Destinatário:

- Primeiro aperte na **lupa** em destinatário.
- Selecione a pessoa ou empresa que receberá a mercadoria dessa na nota fiscal.

(Caso não possua o cliente cadastro, temos um passo a passo na área <u>Como Cadastrar</u>).

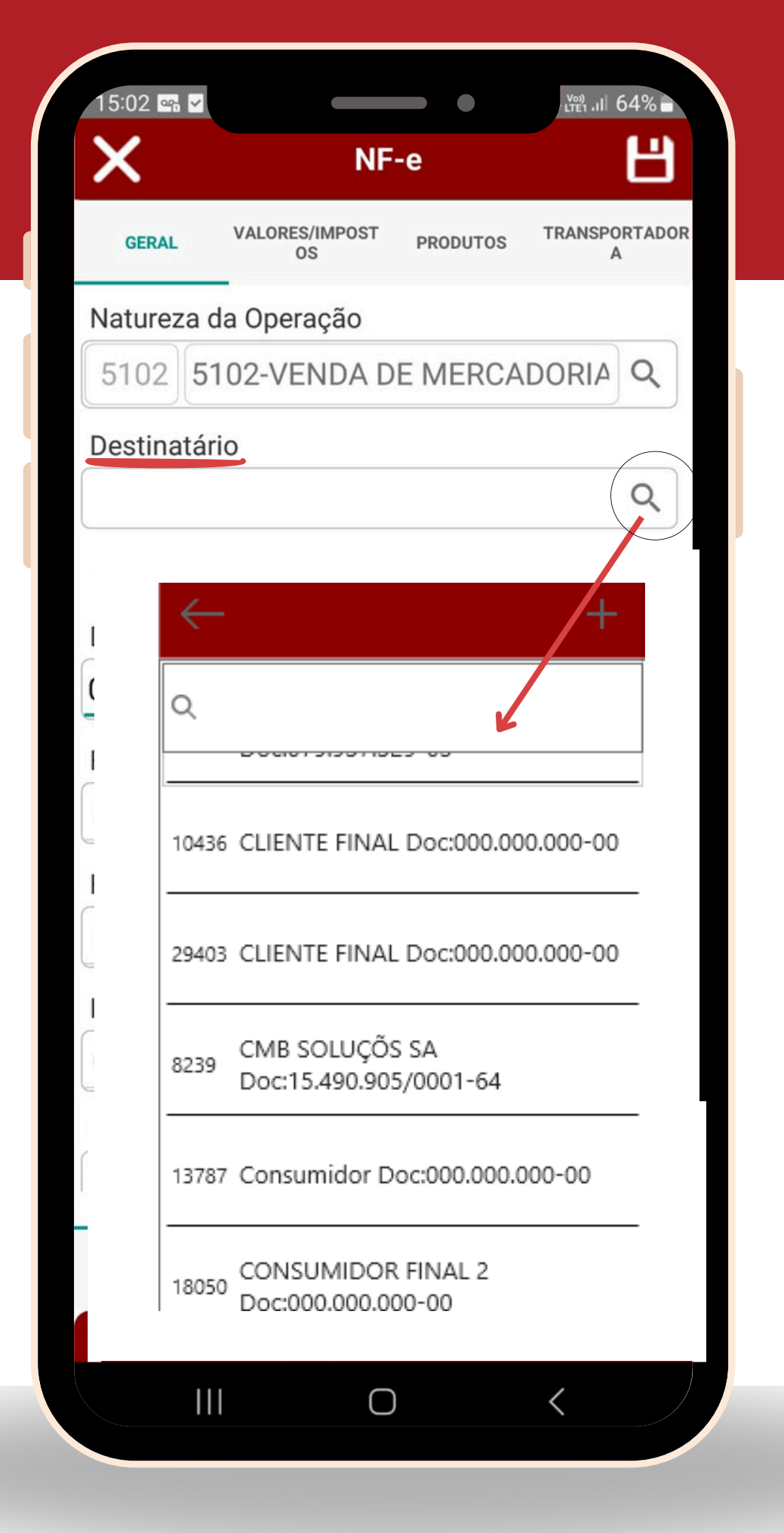

### Data Saída:

• É o dia que a mercadoria vai ser enviada para o cliente.

| 15:02 🖷 🗹   |                      | •          | LTE1 .II 64% ■     |
|-------------|----------------------|------------|--------------------|
| ×           | NF                   | -е         | Ш                  |
| GERAL       | VALORES/IMPOST<br>OS | PRODUTOS   | TRANSPORTADOR<br>A |
| Natureza d  | a Operação           |            |                    |
| 5102 51     | 02-VENDA D           | E MERCA    | DORIAQ             |
| Destinatári | 0                    |            |                    |
|             |                      |            | Q                  |
| 🗌 Endereç   | o de entrega é d     | iferente?  |                    |
| Data da Sa  | ída                  |            |                    |
| 08/08/202   | 24                   |            | •                  |
| Finalidade  | Emissão              |            |                    |
| Normal      |                      |            | •                  |
| Forma de F  | Pagamento            |            |                    |
| Dinheiro    |                      |            | •                  |
| Indicador d | le Presença          |            |                    |
| Operação    | presencial           |            |                    |
| Observaçõ   | es da Nota Fis       | cal        |                    |
| Documen     | to emitido po        | or ME ou E | EPP optant         |
| GE          | RAL                  | со         | MPRA               |
| Total N     | ota R\$: 0,00        |            |                    |
|             | C                    |            | <                  |

### Finalidade Emissão:

- A finalidade de emissão é utilizada para informar qual tipo de operação vai ser feita na nota.
- Normal: NFe que não tem nenhuma finalidade específica. É utilizada para realizar NF-e de venda, Remessa de mercadoria, Bonificação, entre outras.
- Complementar: é um recurso a ser usado para corrigir pequenos erros que não afetam dados tributários da nota. Irá corrigir, CFOP, peso, volume, dados da transportadora, etc.
- Devolução: é uma nota que registra o retorno de uma mercadoria à empresa, devolvida pelo cliente seja porque se arrependeu da compra ou porque o produto em questão estava com algum defeito.

(Para utilizar a nota de devolução é necessário possuir um CFOP de devolução).

| 15:02 🖙 🗹          | LTE1 .II 64% |  |
|--------------------|--------------|--|
|                    |              |  |
|                    |              |  |
|                    |              |  |
|                    |              |  |
|                    |              |  |
|                    |              |  |
| Finalidade Emissão |              |  |
| Normal             | v            |  |
| Normal             |              |  |
| Complementar       |              |  |
| Anulação           |              |  |
| Devolução          |              |  |
|                    |              |  |
|                    |              |  |
|                    |              |  |
|                    |              |  |
|                    |              |  |
|                    |              |  |
|                    |              |  |
|                    |              |  |
|                    |              |  |
|                    |              |  |
|                    |              |  |
|                    |              |  |
|                    |              |  |
|                    |              |  |
|                    |              |  |
|                    | <            |  |
|                    |              |  |

#### Indicador de presença:

O indicador de presença é um campo que tem o intuito de identificar a presença do comprador no estabelecimento comercial no momento da operação.

**Operação sem intermediador:** Utilizar esta opção caso suas vendas sejam feitas em site própio ou plataforma própria.

**Operação em site ou plataforma de terceiros** (intermediários/marketplace): Caso a venda seja feita em outras plataformas, como facebook, instagram, mercado livre, etc.

**Intermediador/Marketplace:** Neste campo será necessário cadastrar o intermediador e informar. Seria a empresa de marketplace que você esta utilizando para vender. Ex: Facebook, Mercado Livre, etc.

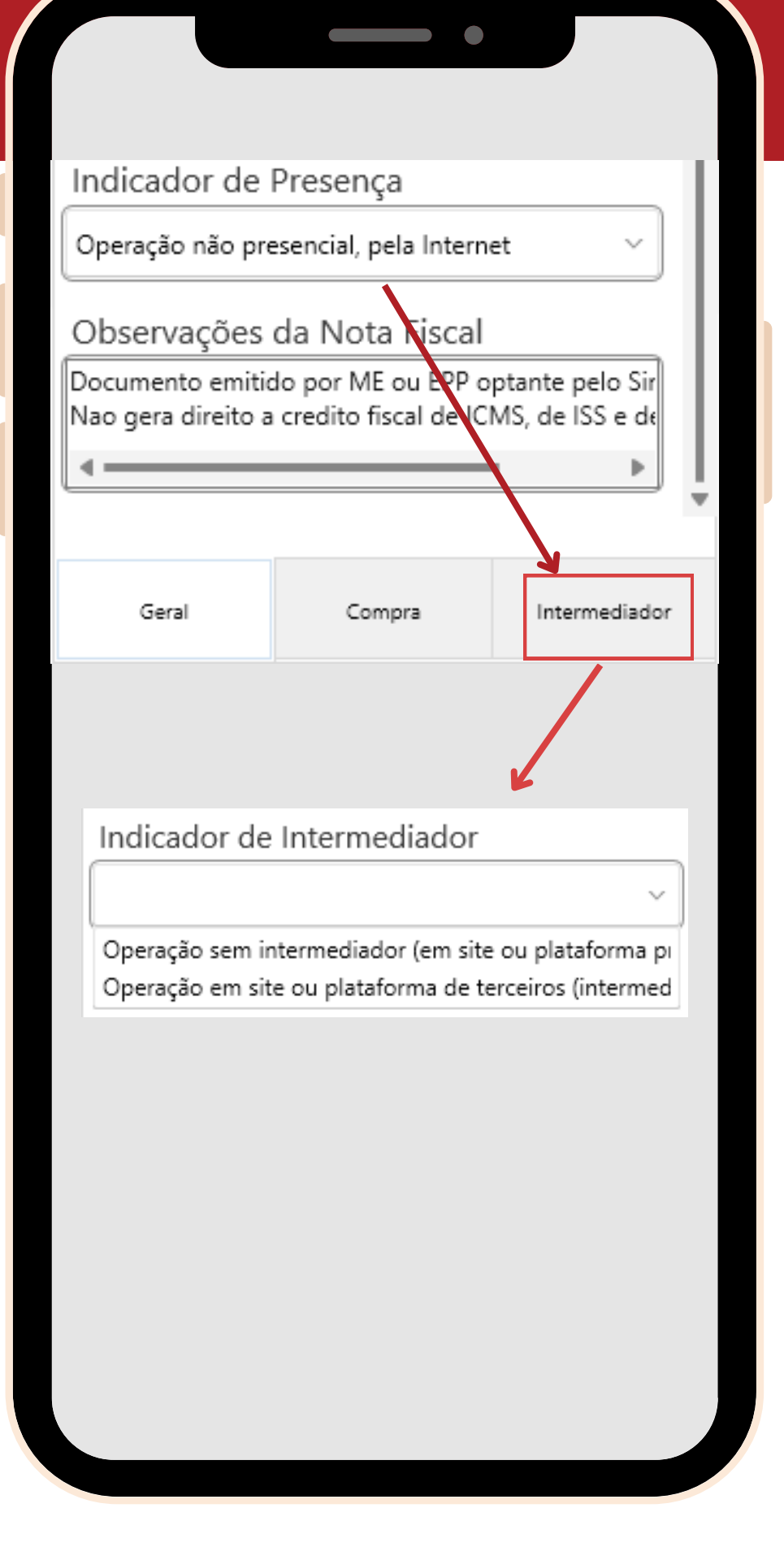

#### • Desconto:

Caso você queira dar desconto para seu cliente, informe nessa área o valor que desejar.

#### • Frete:

Você deve destacar o valor do frete na nota fiscal apenas se você cobrar o frete do cliente separadamente. Por outro lado, se você incluir o valor do frete ao valor dos produtos, não será necessário destacar.

#### • Outras Despesas:

Permite que seja informado valores que não possuem campo específico. Ex: Seguros e outras despesas relacionadas à operação comercial.

| 15:03 🖪 🖙     |                      |                 | - <sup>₩3</sup> , II 64% ■ |
|---------------|----------------------|-----------------|----------------------------|
| ×             | NF                   | -е              | Ë                          |
| GERAL         | VALORES/IMPOST<br>OS | PRODUTOS        | TRANSPORTADOR<br>A         |
| 🗸 Destacar tr | ibutos aproximados   | (Lei Federal 12 | 741/2012)                  |
| Utilizar o m  | esmo CFOP para too   | dos os produtos | a da nota                  |
| Descontos     | Frete                | Outr            | as Despesas                |
|               |                      |                 |                            |
|               |                      |                 |                            |
|               |                      |                 |                            |
|               |                      |                 |                            |
|               |                      |                 | 6                          |
|               |                      |                 | 090                        |
|               |                      |                 |                            |
|               |                      |                 |                            |
|               |                      |                 |                            |
|               |                      |                 |                            |
|               |                      |                 |                            |
|               |                      |                 |                            |
| Total N       | ota R\$: 0,00        |                 |                            |

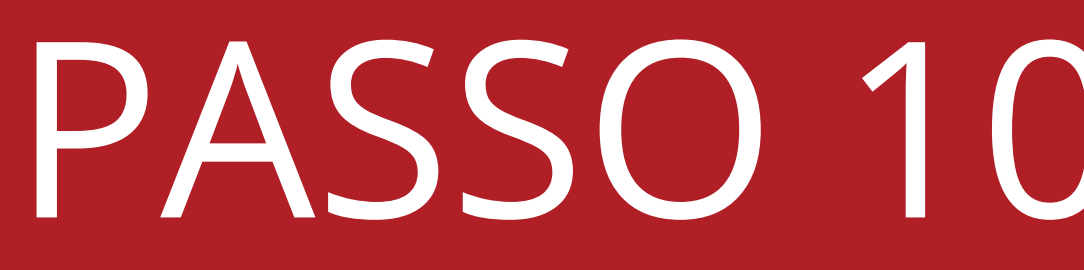

### **Base ICMS:**

• Não é possível alterar esses campos das Bases de ICMS.

(A base deve ser inserida direto no cadastro do produto para aparecer nesse campo).

| <b>X</b> '         | NF-e                 |
|--------------------|----------------------|
|                    |                      |
|                    |                      |
|                    |                      |
|                    |                      |
| R\$ Base ICMS Sub. | R\$ Valor ICMS Sub.  |
| R\$ Valor PIS      | R\$ Valor COFINS     |
|                    |                      |
| R\$ Valor IPI      | R\$ Valor Importação |
| R\$ Retenção IRRF  |                      |
|                    |                      |
|                    |                      |

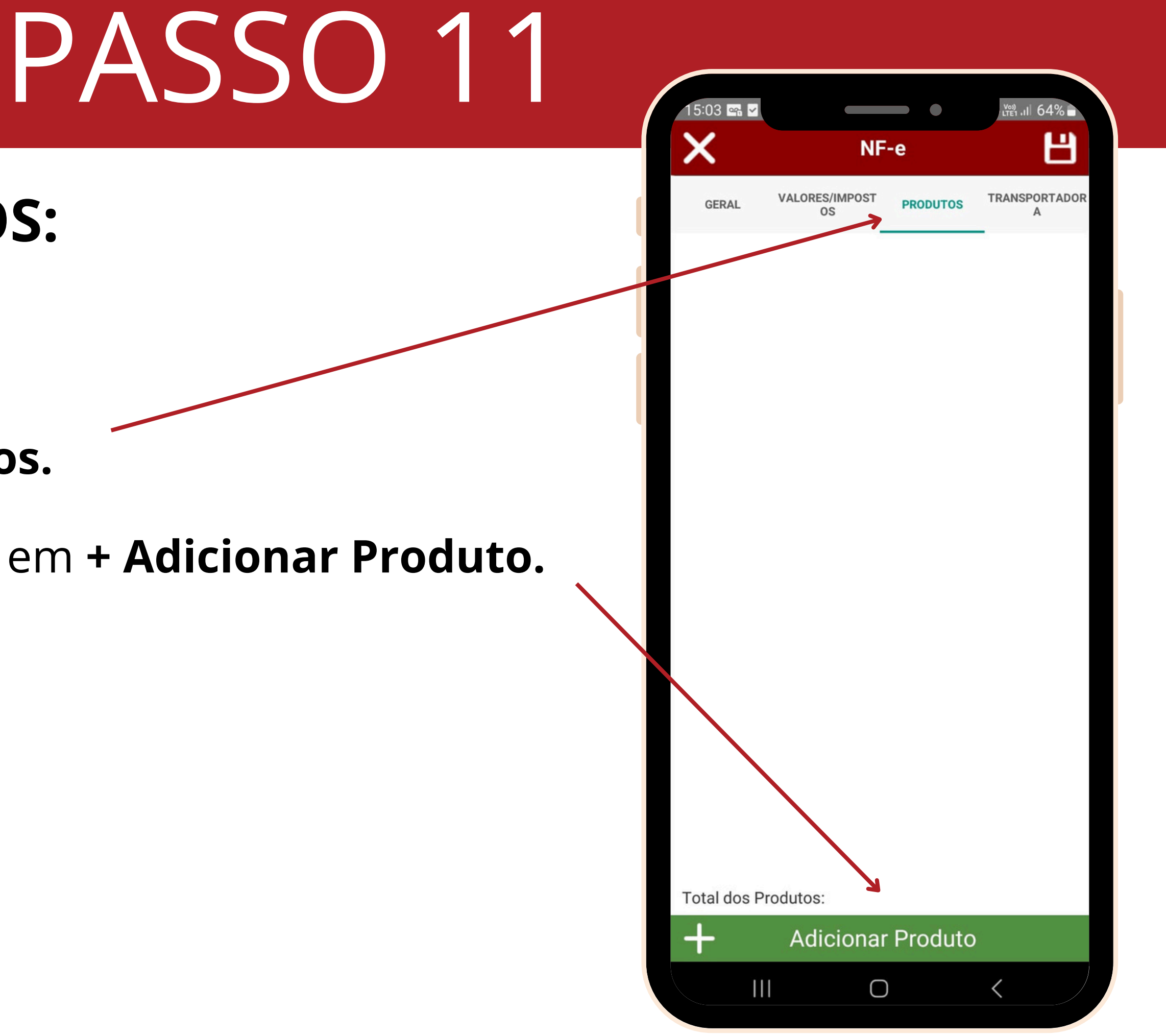

### **PRODUTOS:**

- Aperte em **Produtos**.
- Em seguida aperte em + Adicionar Produto.

#### • Aperte em **Pesquisa**.

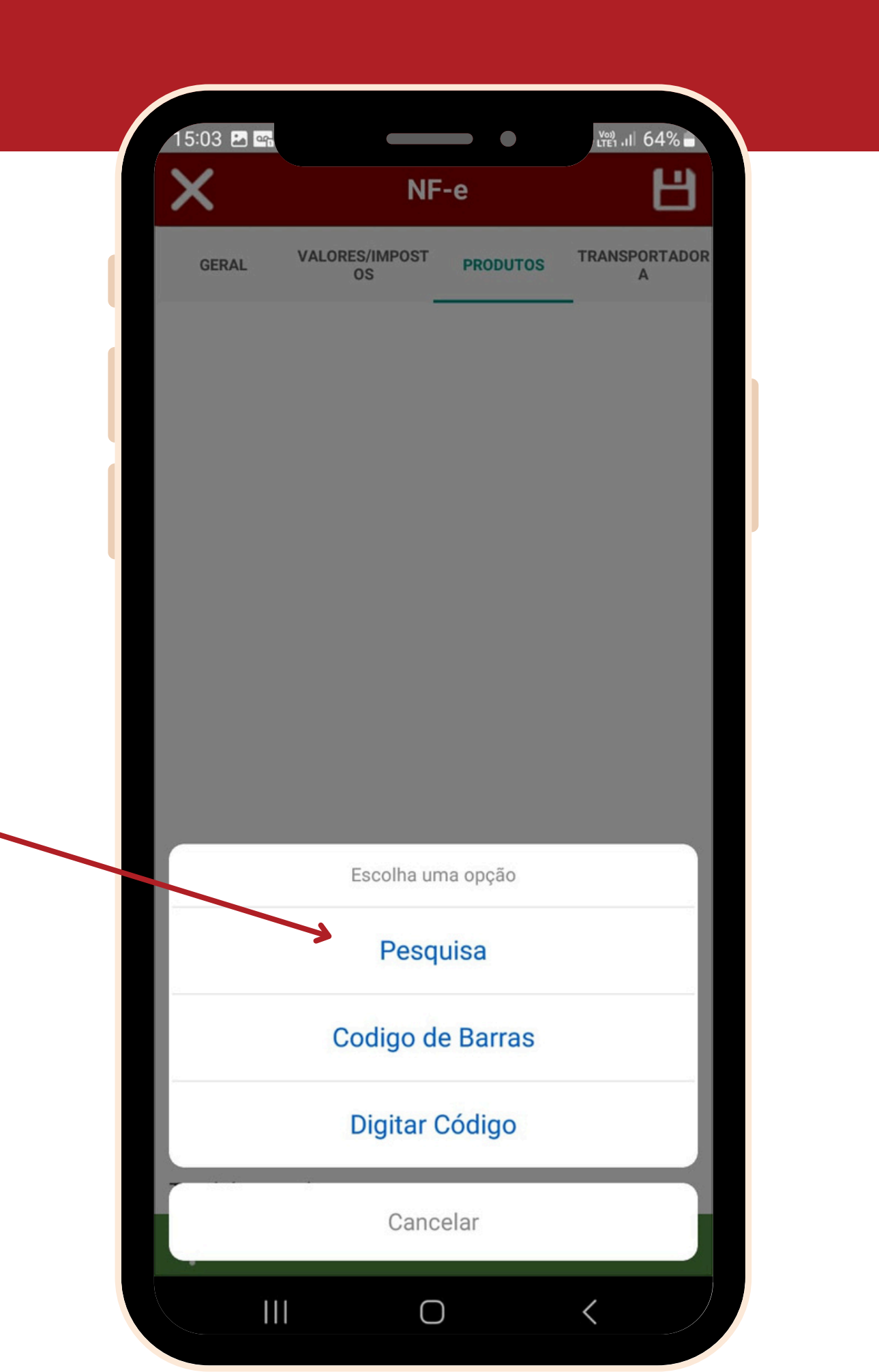

### **ADICIONANDO PRODUTOS:**

- Selecione o produto que deseja adicionar na nota fiscal dando um **toque** nele.
- Após inserir o produto, é possível alterar a Quantidade e o R\$ Valor Unitário se desejar.
- Aperte em Adicionar.

| 15.03 🖻 🞬                             |                                                                      |                                       | •                                       |        | 64% |
|---------------------------------------|----------------------------------------------------------------------|---------------------------------------|-----------------------------------------|--------|-----|
| <del>(</del>                          | Agua                                                                 |                                       |                                         | ×      | Q   |
| 25606                                 | Qnt: 1,00 R\$ 2                                                      | 2,99                                  |                                         |        |     |
| AGUA COM G                            | AS                                                                   |                                       |                                         |        |     |
| 85053                                 | Qnt: -1,90 R\$                                                       | 5,00                                  |                                         |        |     |
| AGUA MINER                            | AL                                                                   |                                       |                                         |        |     |
| 41733                                 | Qnt: -8,90 R\$                                                       | 5,00                                  |                                         |        |     |
| AGUA MINER                            | AL                                                                   |                                       |                                         |        |     |
| 99541                                 | Qnt: -14,90 R\$                                                      | \$ 5,00                               |                                         |        |     |
| AGUA MINER                            | AL                                                                   |                                       |                                         |        |     |
|                                       |                                                                      |                                       |                                         |        |     |
|                                       | DETALHE                                                              |                                       | M                                       | COMPDA |     |
| GER                                   | DETALHE<br>TAL DADOS                                                 | ES DO ITE<br>5 FISCAIS                | PEDIDO DE                               | COMPRA |     |
| GER<br>Descrie                        | DETALHE<br>DADOS<br>ção do Item                                      | ES DO ITE                             | PEDIDO DE                               | COMPRA |     |
| GER<br>Descrie<br>2560                | DETALHE<br>AL DADOS<br>ção do Item<br>AGUA COM (                     | ES DO ITE<br>FISCAIS<br>GAS           | PEDIDO DE                               | COMPRA |     |
| GER<br>Descrie<br>2560<br>Quanti      | DETALHE<br>AL DADOS<br>ção do Item<br>AGUA COM O<br>dade             | ES DO ITE<br>FISCAIS<br>GAS<br>R\$ Va | M<br>PEDIDO DE                          |        |     |
| GER<br>Descrie<br>2560<br>Quanti      | DETALHE<br>AL DADOS<br>ção do Item<br>AGUA COM (<br>dade<br>1,00 (+) | ES DO ITE<br>FISCAIS<br>GAS<br>R\$ Va | M<br>PEDIDO DE<br>alor<br>2,99          |        |     |
| GER<br>Descrie<br>2560<br>Quanti<br>O | DETALHE<br>AL DADOS<br>ção do Item<br>AGUA COM (<br>dade<br>1,00 (+) | ES DO ITE<br>FISCAIS<br>GAS<br>R\$ Va | M<br>PEDIDO DE<br>alor<br>2,99<br>Canco | COMPRA |     |
| GER<br>Descrie<br>2560<br>Quanti<br>O | DETALHE<br>AL DADOS<br>ção do Item<br>AGUA COM (<br>dade<br>1,00 (+) | ES DO ITE<br>FISCAIS<br>GAS<br>R\$ Va | M<br>PEDIDO DE<br>alor<br>2,99<br>Canco | COMPRA |     |

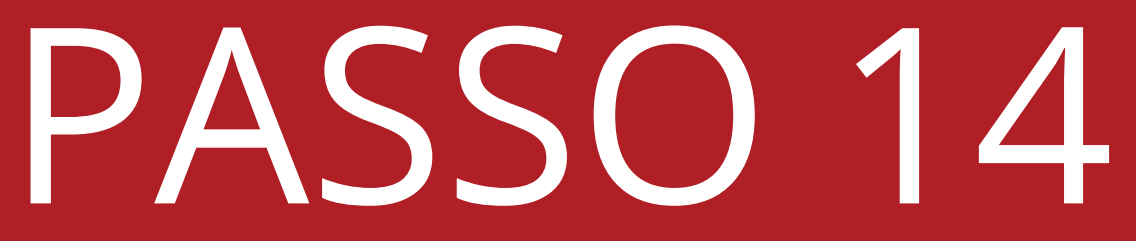

- Seu produto foi adicionado com sucesso.
- É possível verificar o valor total dos produtos abaixo do botão de Adicionar Produto.

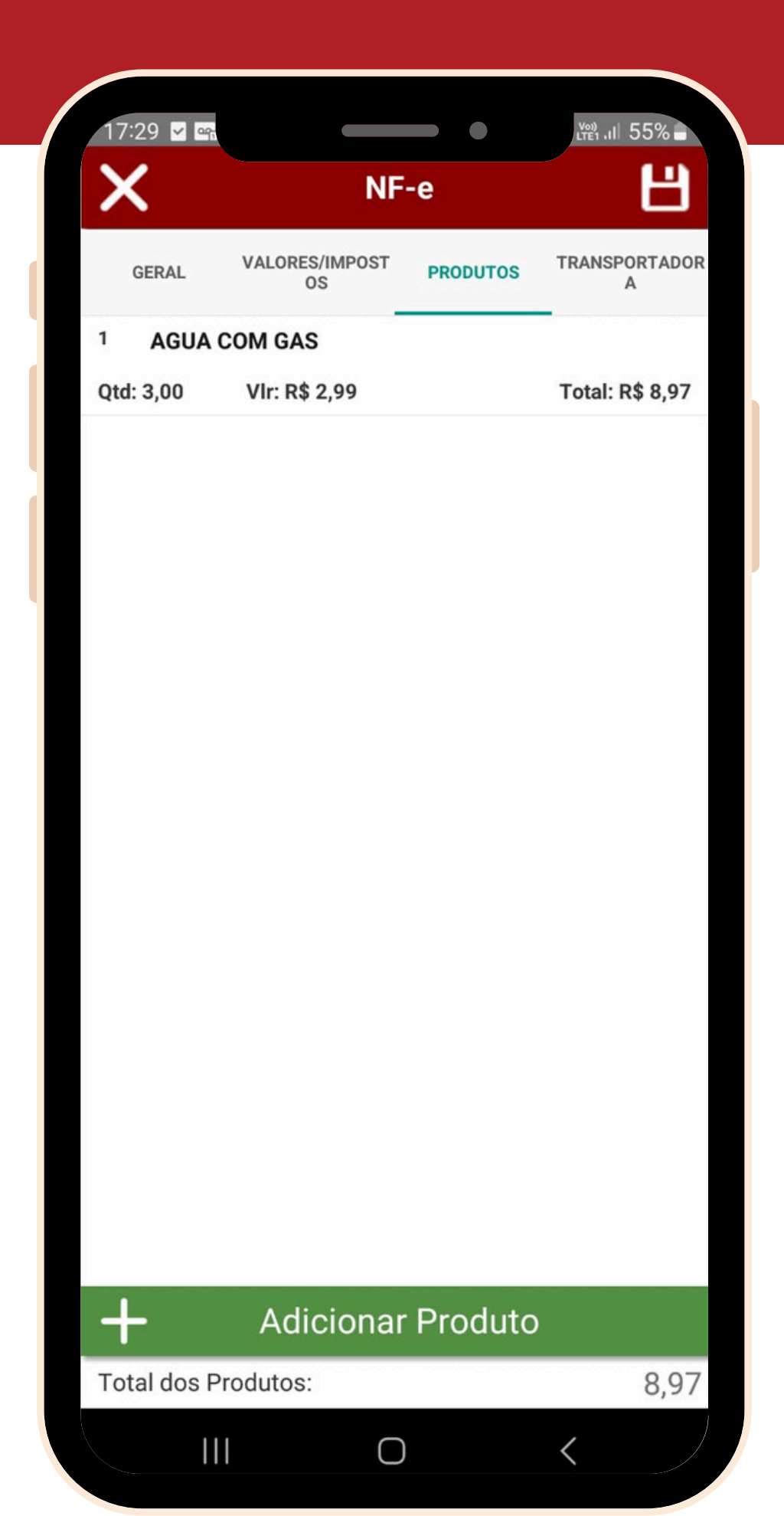

### TRANSPORTADORA:

• Aperte em Transportadora.

Caso a mercadoria dessa nota fiscal seja enviada por transportadora, informe aqui os dados dela.

• Frete por Conta: informe quem irá pagar pelo frete.

Coloque as informações marcadas.

 Nome da Transportadora: Caso já tenha sido feito o cadastro da transportadora, basta apertar na Lupinha e selecionar a transportadora que os dados serão puxados.

### \*Caso não utilize Transportadora, deixe em branco essa área e prossiga.

|                        | F-e          |                    |
|------------------------|--------------|--------------------|
| VALORES/IMPOST         | F-e          |                    |
| VALORES/IMPOST         |              |                    |
| GERAL OS               | PRODUTOS     | TRANSPORTADOR<br>A |
| Frete por Conta        |              |                    |
| Sem Frete              |              |                    |
| Nome da Transportadora |              |                    |
|                        |              | Q                  |
| Endereço               |              |                    |
| 0.1-1                  |              |                    |
| Cidade                 |              |                    |
|                        | Inso Estadua |                    |
|                        |              |                    |
| Código ANTT            | Placa        |                    |
|                        |              |                    |
| UF Veiculo             | UF Transport | adora              |
|                        |              |                    |
| Espécie                | Marca        |                    |
|                        |              |                    |
| Quant. Volume Peso Br  | uto kg Pes   | so Líquido kg      |
|                        |              |                    |
|                        |              |                    |
|                        |              |                    |
|                        |              |                    |
| Total Nota R\$: 0,00   |              |                    |
|                        |              | <                  |

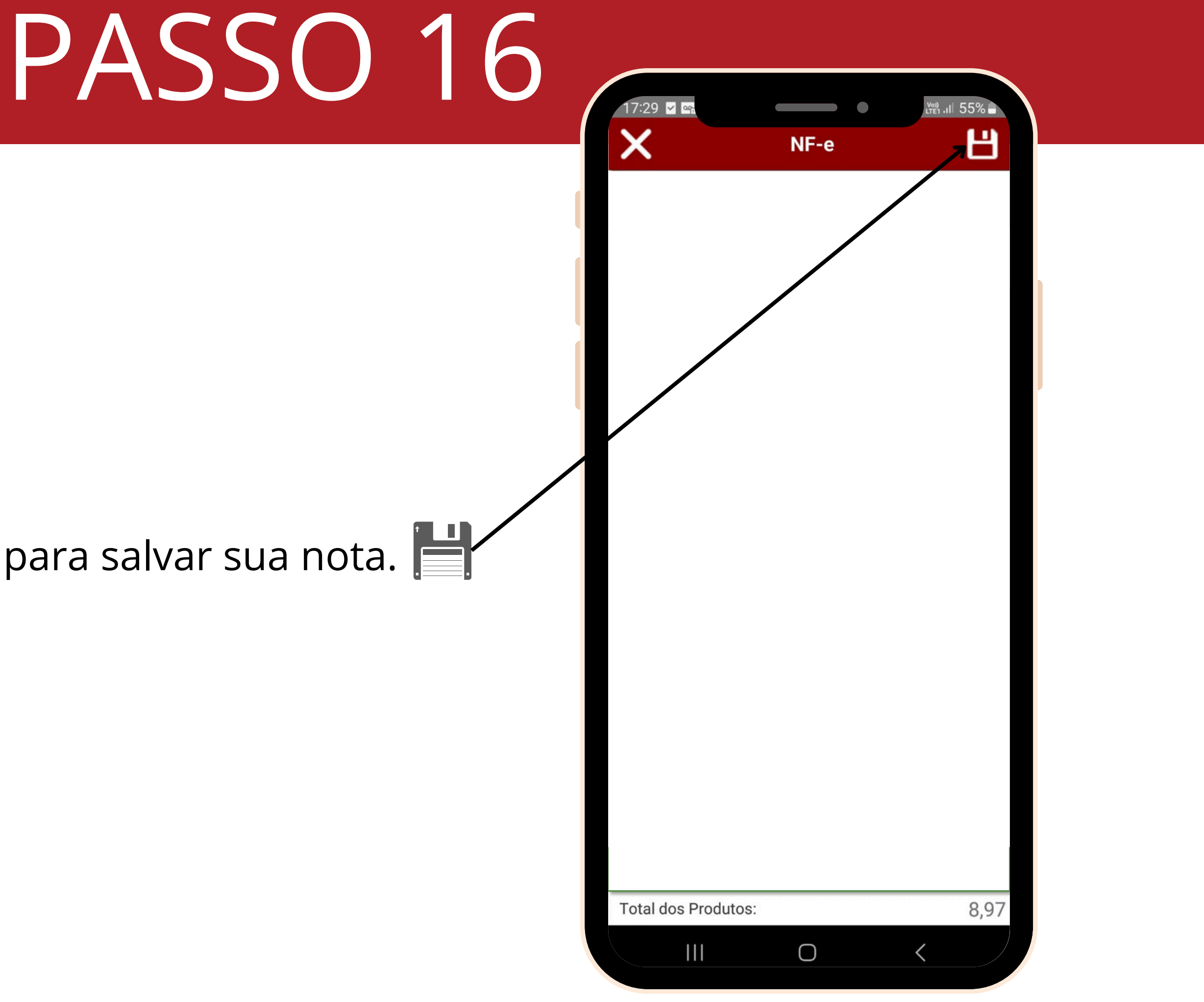

• Por fim, aperte no **Disquete** para salvar sua nota.

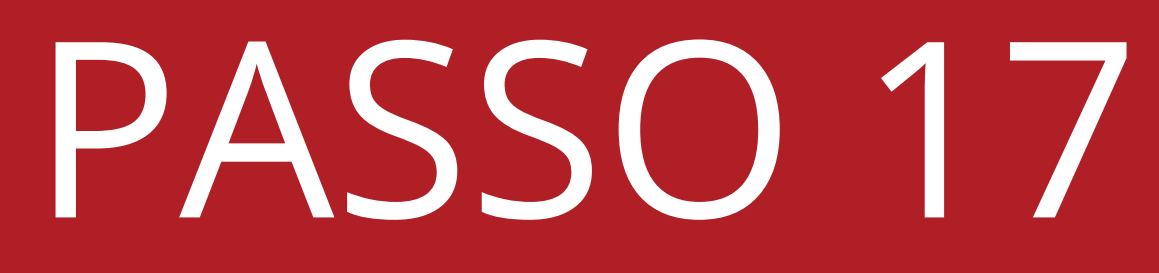

• Toque em "OK".

#### Deseja enviar NF-e?

- **sim** Para enviar a nota para a SEFAZ.
- **não** Para a nota ficar em digitação, e sem valor fiscal.

### $\checkmark$

(A nota estando em digitação te permitirá alterar ela, excluir, enviar para a SEFAZ quando quiser e visualizar a nota sem valor fiscal antes de enviar).

| Registro S | Salvo Codigo | 233139 | )   | ] |  |
|------------|--------------|--------|-----|---|--|
|            |              |        | OK. |   |  |
|            |              |        |     | L |  |
| Deseja er  | nviar NF-e ? |        |     | L |  |
|            |              | NO     | YES | _ |  |
|            |              |        |     | L |  |
|            |              |        |     | L |  |